# SIEMENS

## 如何更改 Maxum II 的 AO 量程设定

How to modify AO span setting of Maxum II

Single FAQ

Edition 1.1 (2007 年-2 月)

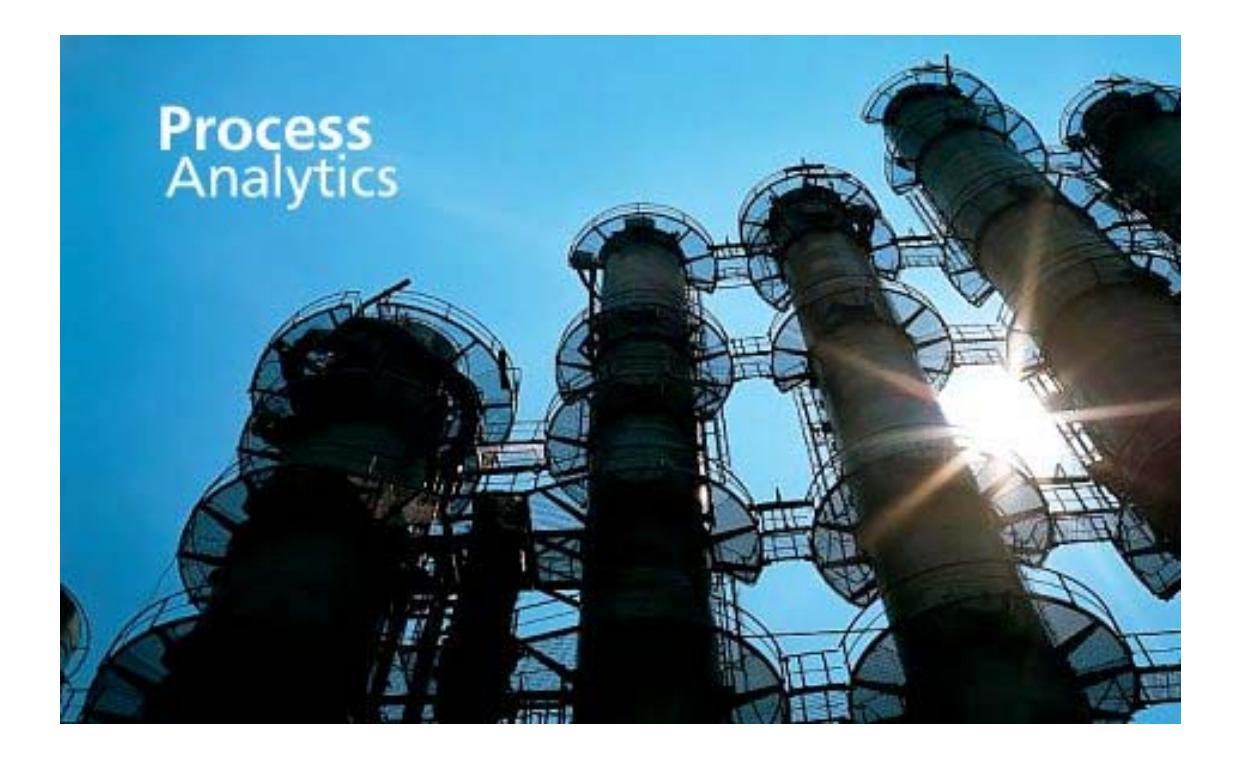

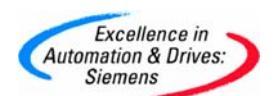

摘 要 本文介绍了如何更改 AO 量程设定

关键词 量程设定

Key Words Span setting

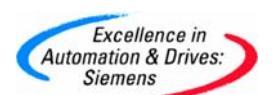

# **SIEMENS**

#### 目 录

| 1. | 通过使用MMI更改AO量程设定         |           | 4 |
|----|-------------------------|-----------|---|
| 2. | 通过使用System Manager(系统经理 | )更改AO量程设定 |   |

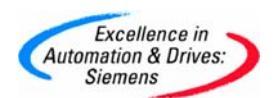

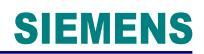

#### 1. 通过使用 MMI 更改 AO 量程设定

#### 操作流程如下:

| Anlz: 173 501011001001<br>App: App5<br>Strm: Cal Stream 30<br>10/25/2006 14:03:10                                                                                                    |  | 0 > | HOLD<br>O sec |  |  |  |
|----------------------------------------------------------------------------------------------------|--|-----|---------------|--|--|--|
| HOLD<br>Strm: Cal Stream 30<br>10/25/2006 14:03:10<br>Maintenance Menu<br>1.Select Analyzer<br>2.Alarms<br>3.Applications<br>4.Stream Sequences<br>5.Detectors & Realtime Chroms<br>6.Results & Chromatograms<br>7.Method, Calibration & Validation<br>8.App I/O, Temperature & Pressure<br>9.Save To Flash<br>选择第八项菜单 |  |     |               |  |  |  |
| V NEXT SELECT RUN                                                                                                    |  | SEL | ECT           |  |  |  |

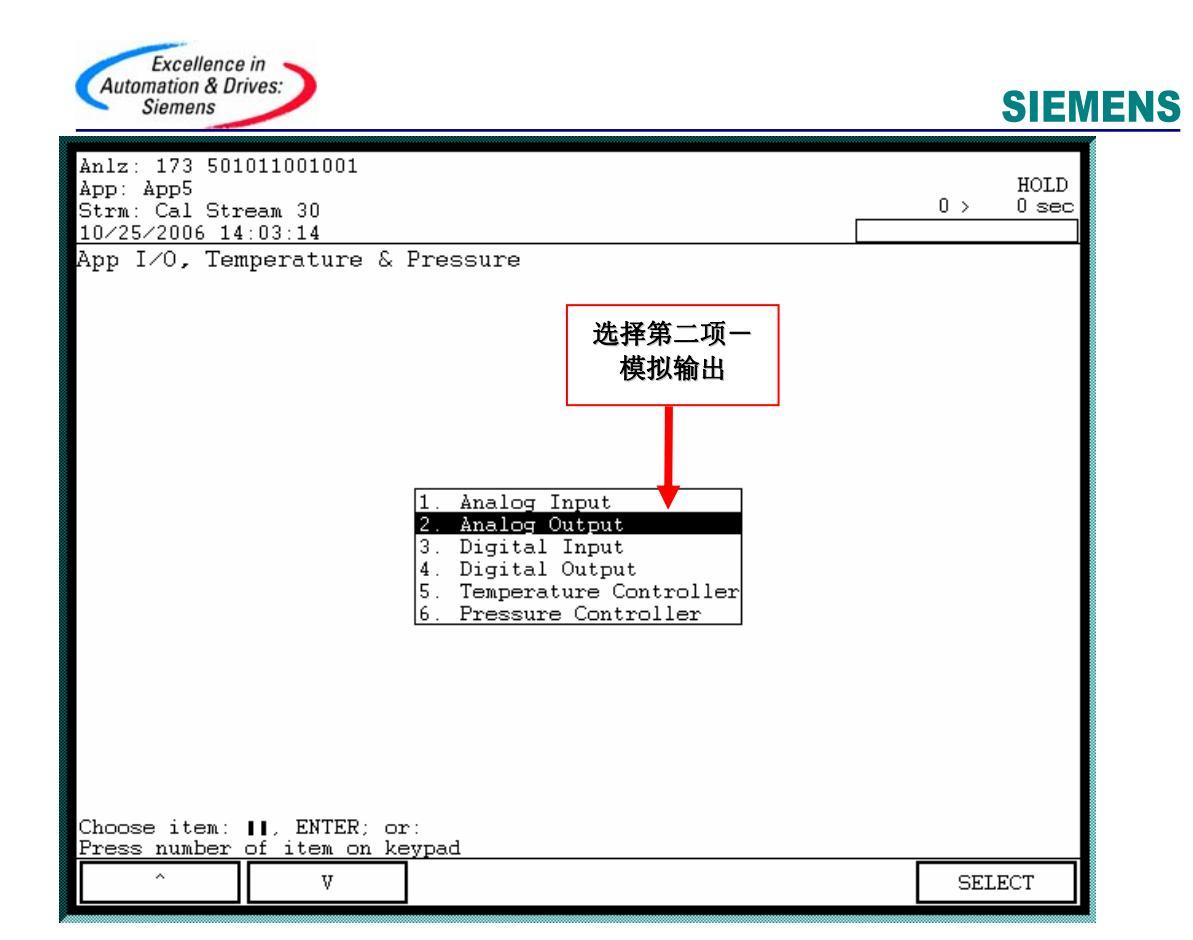

| Anlz: 173 501011001001<br>App: App1<br>Strm: Cal Stream 30<br>10/25/2006 14:04:15 | HOLD<br>0 > 0 sec |  |  |  |  |
|-----------------------------------------------------------------------------------|-------------------|--|--|--|--|
| I/O: Analog Output                                                                |                   |  |  |  |  |
|                                                                                   |                   |  |  |  |  |
|                                                                                   |                   |  |  |  |  |
|                                                                                   |                   |  |  |  |  |
|                                                                                   |                   |  |  |  |  |
|                                                                                   |                   |  |  |  |  |
| # Name Value Sta                                                                  | at                |  |  |  |  |
| 300 Isothermal_Oven_1 SetPt 0. 癈 IND                                              | IT                |  |  |  |  |
| 301 Isothermal_Oven_1 RampRt 0. 癈/min IN]                                         | IT                |  |  |  |  |
| 302 Isothermal_Oven_1 MaxDev 0. 癈 INI                                             | IT                |  |  |  |  |
| 303 Isothermal_Oven_1 0. INI                                                      | IT                |  |  |  |  |
| RCalibGain                                                                        |                   |  |  |  |  |
| 304 Isothermal_Oven_1 MaxT 0. % IN                                                |                   |  |  |  |  |
| 400 CA_LISetPt 0. psig INJ                                                        |                   |  |  |  |  |
| 401 CA_LI MAXDEV U. psig INJ                                                      |                   |  |  |  |  |
| $\begin{array}{cccccccccccccccccccccccccccccccccccc$                              |                   |  |  |  |  |
|                                                                                   |                   |  |  |  |  |
|                                                                                   |                   |  |  |  |  |
| 选择需要更改                                                                            |                   |  |  |  |  |
| 的组分                                                                               |                   |  |  |  |  |
|                                                                                   |                   |  |  |  |  |
|                                                                                   |                   |  |  |  |  |
| LNOOSE 1tem: 1 and select action:                                                 |                   |  |  |  |  |
| ^ V DISABLE DETAILS                                                               | 5 MODIFY          |  |  |  |  |

### **SIEMENS**

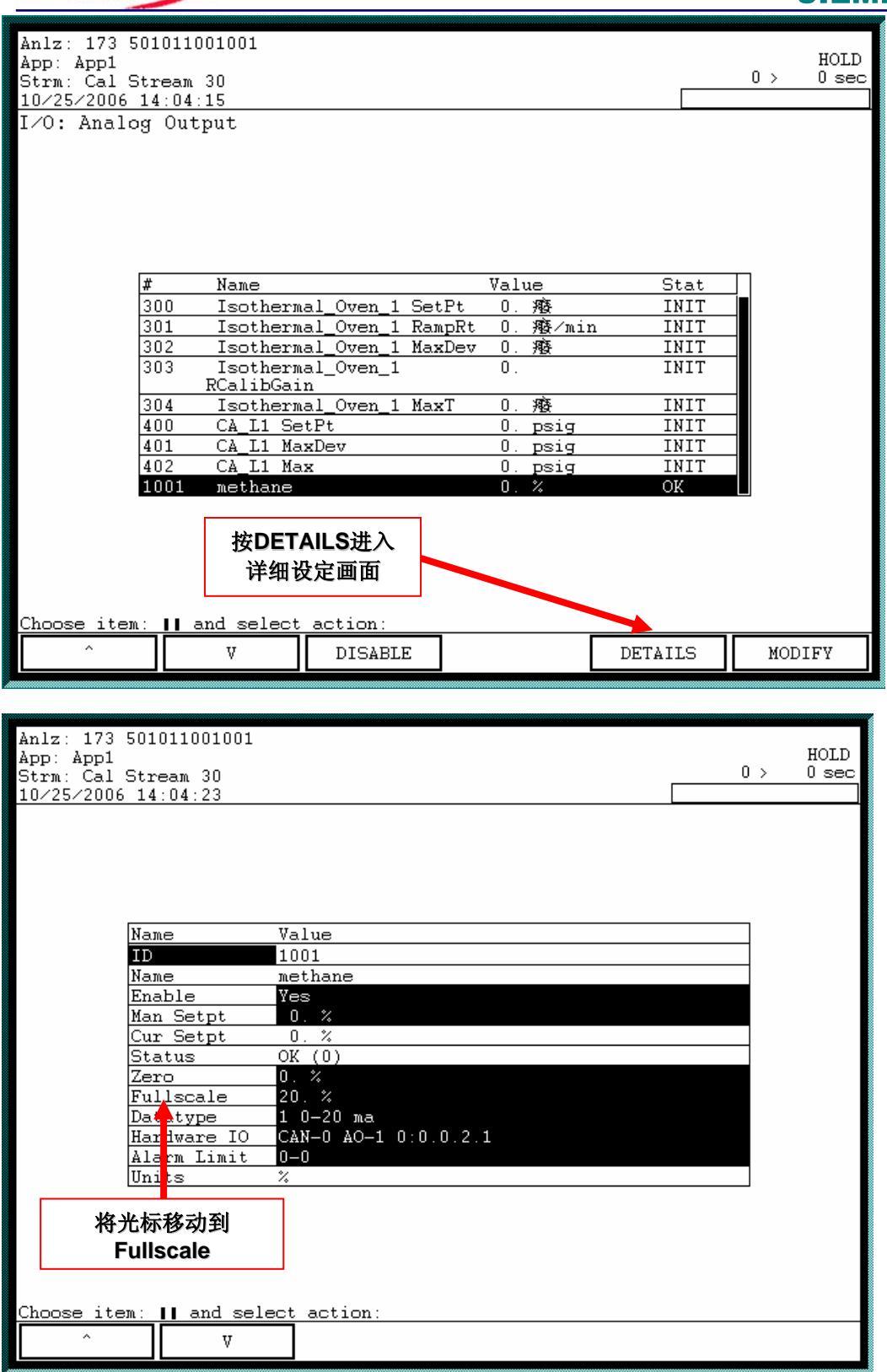

Excellence in Automation & Drives: Siemens

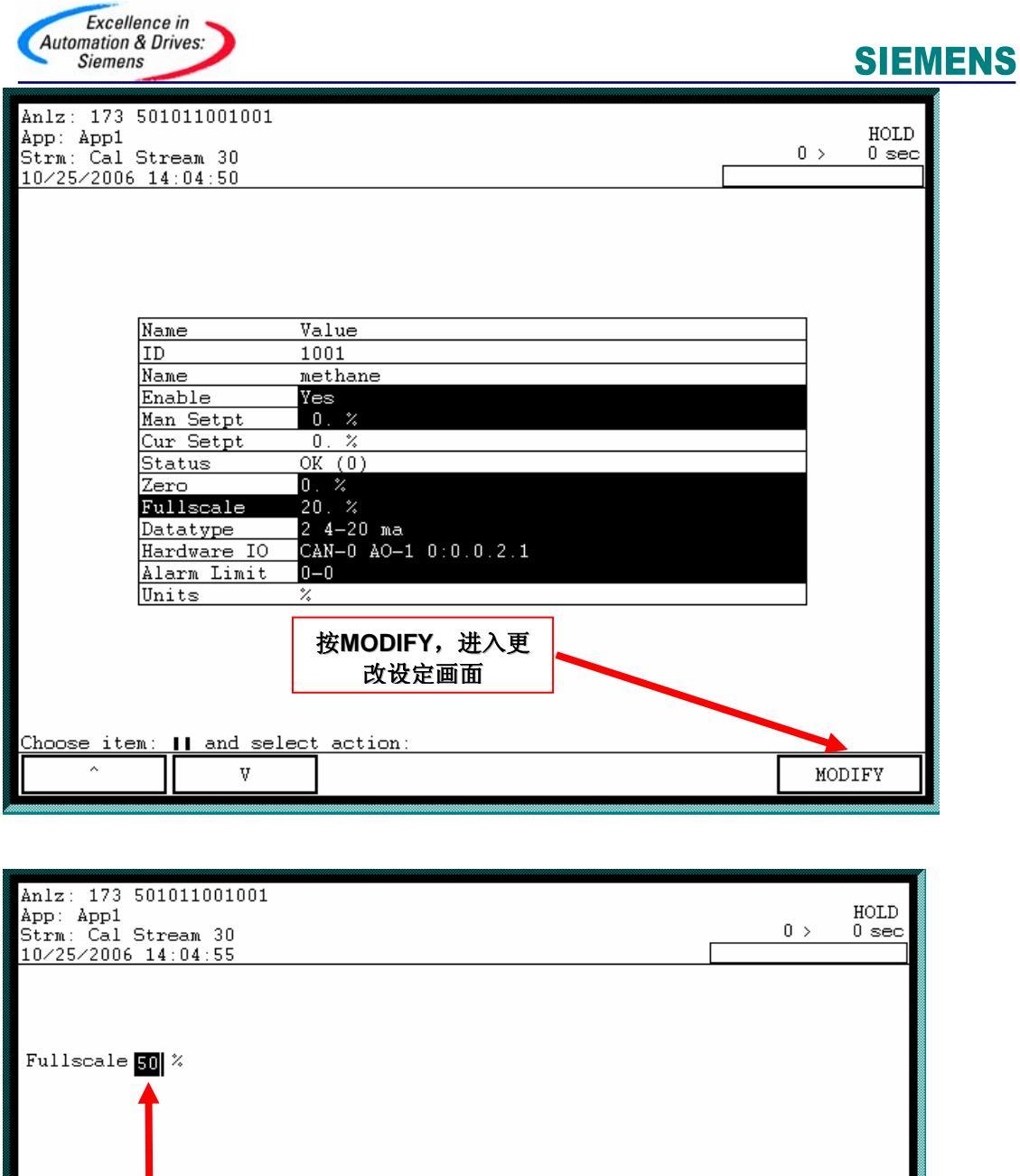

| Anlz: 173 501011001001<br>App: App1<br>Strm: Cal Stream 30<br>10/25/2006 14:04:55              |   | 0 > | HOLD<br>0 sec |  |
|------------------------------------------------------------------------------------------------|---|-----|---------------|--|
|                                                                                                |   |     |               |  |
| Fullscale 50 %                                                                                 |   |     |               |  |
| 输入需要的数值,然<br>后按DONE完成                                                                          |   |     |               |  |
|                                                                                                |   |     |               |  |
|                                                                                                |   |     |               |  |
| NEXT ITEM: Accept changes & Edit next list item<br>BACK: Abort changes<br>DONE: Accept changes |   |     |               |  |
| Konserverse BACK NEXT   Konserverse SPACE ITEM                                                 | ſ | DO  | NE            |  |

| Excellence in<br>Automation & Drives:<br>Siemens                                                                                                    |     | SIEMEN            |
|----------------------------------------------------------------------------------------------------|-----|-------------------|
| Anlz: 173 501011001001<br>App: App1<br>Strm: Cal Stream 30<br>10/25/2006 14:04:57                                                                                                    |     | HOLD<br>0 > 0 sec |
| 更改完成<br>Name Value<br>ID 1001<br>Name mathane<br>Enable Vas<br>Man Setpt 1. %<br>Cur Setpt 1. %<br>Status C (0)<br>Zero C %<br>Fullscale 50. %<br>Datatype 2 4-20 ma<br>Hardware IO CAN-0 AO-1 0:0.0.2.1<br>Alarm Limit 0-0<br>Units %                               |     |                   |
| Choose item: 1 and select action:<br>^ V<br>Anlz: 173 501011001001<br>App: App1<br>Strm: Cal Stream 30<br>10/25/2006 14:05:07<br>Maintenance Menu                                                                                                    |     | HOLD<br>0 > 0 sec |
| <pre>1.Select Analyzer<br/>2.Alarms<br/>3.Applications<br/>4.Stream Sequences<br/>5.Detectors &amp; Realtime Chroms<br/>6.Results &amp; Chromatograms<br/>7.Method, Calibration &amp; Validation<br/>8.App I/O, Temperature &amp; Pressure<br/>9.Save To Flash</pre> |     |                   |
| 按HOME键后,按<br>两次9保存更改                                                                                                    |     |                   |
| Choose item: II or<br>Press number of item on keypad<br>^ V NEXT SELECT<br>APP MENU                                                                                                    | RUN | SELECT            |

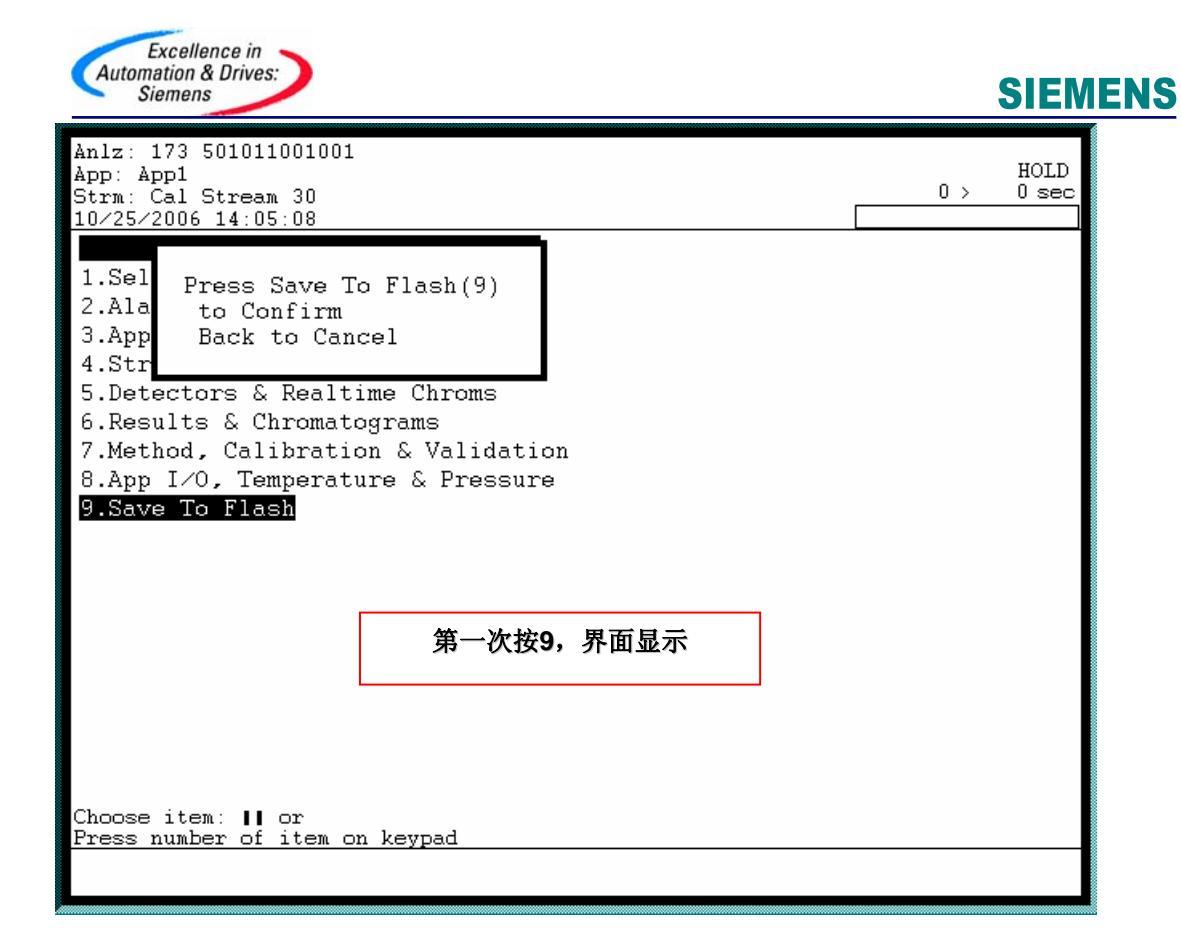

| Anlz: 173 501011001001<br>App: App1<br>Strm: Cal Stream 30<br>10/25/2006 14:05:10                                                                                                    | 0 > | HOLD<br>0 sec |
|----------------------------------------------------------------------------------------------------|-----|---------------|
| <pre>1.Sel Saving To Flash<br/>2.Ala Please Wait<br/>3.App<br/>4.Stream Sequences<br/>5.Detectors &amp; Realtime Chroms<br/>6.Results &amp; Chromatograms<br/>7.Method, Calibration &amp; Validation<br/>8.App I/O, Temperature &amp; Pressure<br/>9.Save To Flash</pre> |     |               |
| 第二次按9,界面显示                                                                                                    |     |               |
| Choose item: 11 or<br>Press number of item on keypad<br>^ V NEXT SELECT RUN                                                                                                    | SEL | ECT           |

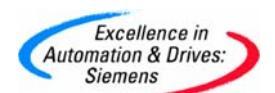

#### 2. 通过使用 System Manager (系统经理)更改 AO 量程设定

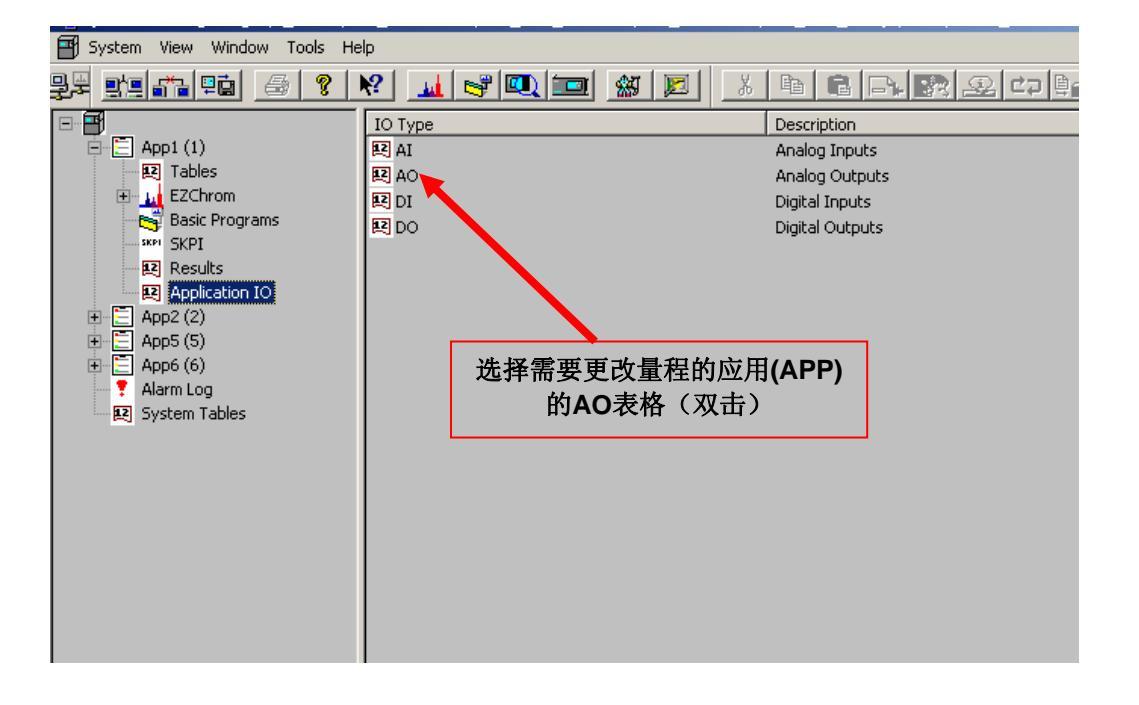

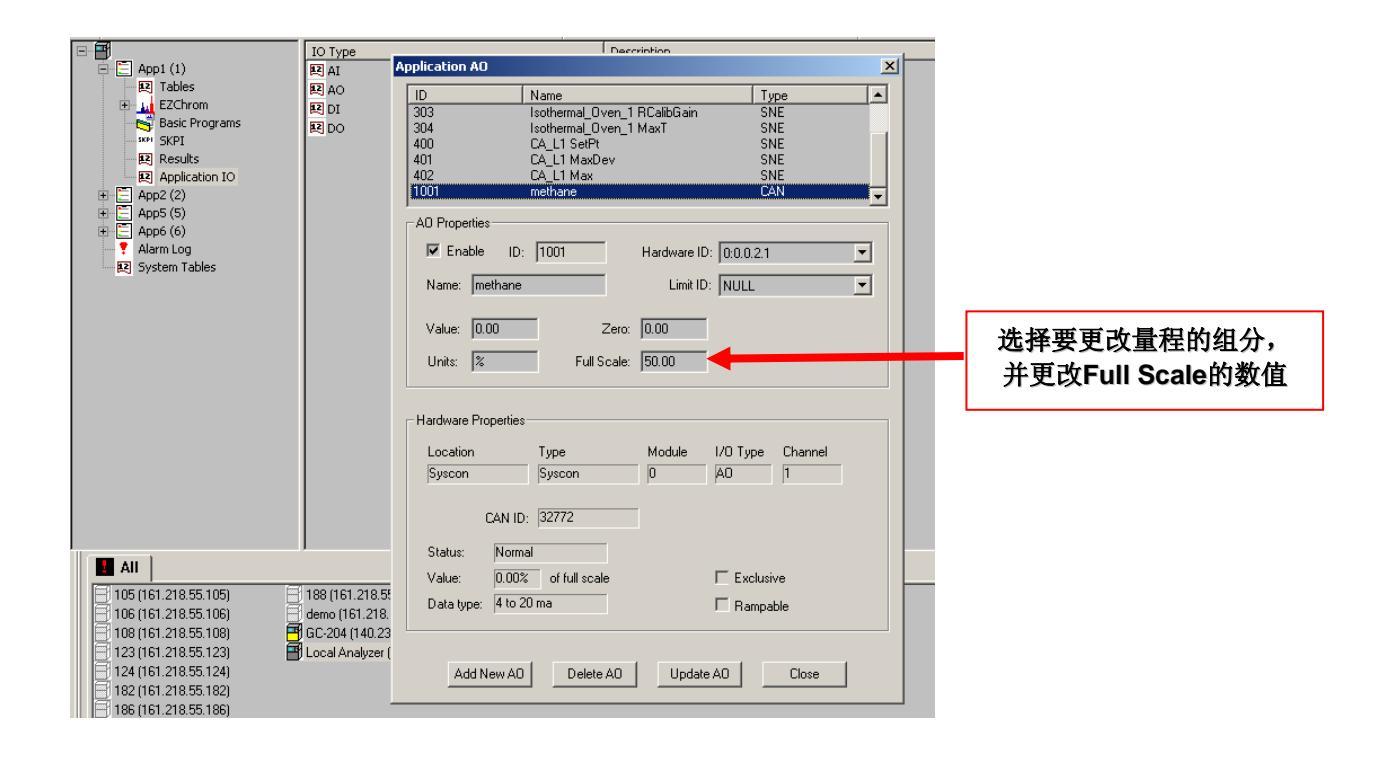

| Excellence in<br>Automation & Drives:<br>Siemens                                                                                                    | SIEMENS                      |
|----------------------------------------------------------------------------------------------------|------------------------------|
| Application AO                                                                                                    |                              |
| ID Name Type   303 Isothermal_Oven_1 RCalibGain SNE   304 Isothermal_Oven_1 MaxT SNE   400 CA_L1 SetPt SNE   401 CA_L1 MaxDev SNE   402 CA_L1 Max SNE   1001 methane CAN |                              |
| A0 Properties                                                                                                    |                              |
| ✓ Enable ID: 1001 Hardware ID: 0:0.0.2.1                                                                                                    |                              |
| Name: methane Limit ID: NULL                                                                                                    |                              |
| Value:     0.00     Zero:     0.00       Units:     %     Full Scale:     30.00                                                                                          |                              |
| Hardware Properties                                                                                                    |                              |
| Syscon Syscon 0 A0 1                                                                                                    |                              |
| CAN ID: 32772                                                                                                    |                              |
| Value: 0.00% of full scale                                                                                                    | 按Update AO 更新量程数值,           |
| Data type: 4 to 20 ma 🗖 Rampable                                                                                                    | 然后按Close关闭窗口,并在<br>MMI界面保存设定 |
| Add New AD Delete AO Update AO Close                                                                                                    |                              |

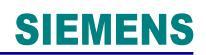

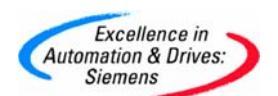

#### 附录一推荐网址

西门子 (中国) 有限公司

自动化与驱动集团 客户服务与支持中心

网站首页: <u>www.ad.siemens.com.cn/Service</u>

专家推荐精品文档: <u>http://www.ad.siemens.com.cn/Service/recommend.asp</u>

过程仪表常问问题: <u>http://support.automation.siemens.com/CN/view/zh/10806926/133000</u>

分析仪器常问问题: http://support.automation.siemens.com/CN/view/zh/10806991/133000

"找答案"过程及分析仪器版区:

<u>http://www.ad.siemens.com.cn/service/answer/category.asp?cid=1046</u> 产品信息网页: <u>http://www.ad.siemens.com.cn/products/pi/</u>